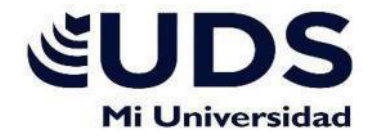

# ERNESTO DIAZ GOMEZ

### NOMBRE DEL ALUMNO

## ENSAYO UNIDAD 1,2 Y 3

NOMBRE DEL TEMA

# 1

**PARCIAL:** 

# INFORMATICA

NOMBRE DE LA MATERIA

## **EVELIO CALLES PEREZ**

NOMBRE DEL PROFESOR

## ENFERMERIA NOMBRE DE LA LICENCIATURA

<u>1</u> CUATRIMESTRE

#### INTRODUCCION

EN EL APARTDO DE NUMERACION Y VIÑETAS ACTIVA LAS LINEAS DE TEXTO EN UNA LISTA NUMERADA Y CON VIÑETAS SELECCIONADO EL TEXTO Y LE DAMOS EN LA FICHA INICIO DE UN GRUPO DE PARRAFOS.

EN EL CASO PARA CONVINAR Y DIVIDIR CELDAS, SE PUEDE COMBINAS DOS Y MAS CELDAS DE UNA TABLA QUE ESTE EN LA MISMA FILA Y COLUMNA DE LA MISMA CELDA.

BARRA DE HERRAMIENTAS DE ACCESO RÁPIDO. NOS DA ACCESO A DETERMINADAS ACCIONES QUE FORMAN PARTE DE LOS DIFERENTES ELEMENTOS DE MENÚ, PERO QUE SE ENCUENTRAN DISPONIBLES DE FORMA DIRECTA A PARTIR DE ESTA BARRA, POR SER LAS MÁS USUALES: GUARDAR EL DOCUMENTO, DESHACER, REHACER... PODEMOS CONFIGURAR A NUESTRO GUSTO ESTA BARRA DE ACCESO RÁPIDO INCORPORANDO ALGUNAS ACCIONES.

MÁS, PARA LO QUE SIMPLEMENTE HAREMOS CLIC EN LA PESTAÑA QUE SE ENCUENTRA A LA DERECHA. SE DESPLEGARÁ UNA LISTA DE ACCIONES ENTRE LAS QUE PODREMOS SELECCIONAR AQUELLAS QUE CONSIDEREMOS OPORTUNAS, PULSANDO SOBRE ELLAS. EN ESE MOMENTO APARECERÁN MARCADAS CON UN STICK Y AUTOMÁTICAMENTE QUEDARÁN INCORPORADAS A NUESTRA BARRA DE HERRAMIENTAS DE ACCESO RÁPIDO.

#### ENSEYO UNIDAD 2,3 Y 4

QUE WORD ES UNA CREACION Y EDICION TAMBIEN PROCESA DOCUMENTOS EN TEXTO, AL GUARDAR UN DOCUMENTO PODEMOS RENOMBRAR EL TITULO O DOCUEMENTO QUE SE ESTA TRABAJANDO, LA BARRA DE CINTA DE OBSIONES ES LA MAS IMPORTANTE PORQUE CONTIENE TODAS ACCIONES PARA TRABAJAR EN NUETSRO DOCUMENTO.

ESTE APARTADO ESTA COMPUESTO POR UNAS SERIES DE PESTAÑAS COMPO SON ARCHIVOS, INICIO, INSETAR, DISEÑO Y REFERENCIAS.

EN INICIO PODEMOS LAS PRINCIPALES ACCIONES DE UN PROCESADOR DE TEXTO ESTO AGRUPADOS EN TAMAÑOS DE LETRAS Y COLORES, EN DISEÑO PÓDEMOS SELECCIONAR UN NUEVO TEMA PARA PROPORCIONAR AL DOCUEMENTO UN ESTILO COMPLETO UN CONJUNTO UNICO DE COLORES TAMBIEN FUENTES DE COLORES.

EN REFERENCIA NOS PERMITE INSERETAR ANCABEZADOS ASI TAMBIEN PIES DE PAGINA LOS INDICE, CITAS, Y LAS BIBLIOGRAFIAS DE UN TEMAS DEL CUAL ESTEMOS HABLANDO EN UN TRABAJO.

PARA PODER PERSONALIZAR EL BORDE UNA UN DOCUMENTO SE DEBE SELECCIONAR UN TEXTO DEL CUAL ESTEMOS HABLANDO PARA PODER ENCONTRAR EL BORDE BASICO QUE SE DESEA TRABAJAR, EN ESE MISMI DOCUEMNTO SE VUELVE A ELEGIR BORDE Y SOMBRIADO PARA EL DOCUMENTO QUE SE ESTE TRABAJANDO.

EN EL APARTDO DE NUMERACION Y VIÑETAS ACTIVA LAS LINEAS DE TEXTO EN UNA LISTA NUMERADA Y CON VIÑETAS SELECCIONADO EL TEXTO Y LE DAMOS EN LA FICHA INICIO DE UN GRUPO DE PARRAFOS.

EN EL APARTDO DE TABLAS NOS DICE QUE, PARA INSERTAR UNA TABLA SE HACE CLIK EN INSERTAR Y TABLA NUENVA SOBRE LA CUARICUILA HASTA RESALTAR EL NUMERO DE COLUMNAS ASI TAMBIEN LAS FILAS QUE SE PREFIERA.

EN EL CASO PARA CONVINAR Y DIVIDIR CELDAS, SE PUEDE COMBINAS DOS Y MAS CELDAS DE UNA TABLA QUE ESTE EN LA MISMA FILA Y COLUMNA DE LA MISMA CELDA.

PARA DAR FORMAS Y CAMBIAR FORMATOS SE HACE CLIK EN LA PESTAÑA INSERTAR DE LA PARTE SUPERIRO DEL DOCUMENTO QUE SE ESTE TRABAJANDO EN WORD. CREACION DE DOCUEMNTOS PROFESIONALES PARA HACER ESTE TIPO DE PROCESO LO MAS SENCILLO QUE SE PUEDA, SE CREA UNA TABLA.

EN UN DOCUEMNTO DE WORD SE PUEDE PERSONALIZAR LOS DATAS DE LAS PERSONAS POR EJMPLO LOS NOMBRES, TAMBIEN LOS DOMICILIOS DE LAS PERSONAS, ESTE ES IMPORTANTE PARA CUANDO SE DESEA ENVIAR EL MISMO DOCUMENTO A UN GRUPO EXTENSO DE PERSONAS.

EN LA CONBINACION DE CORRESPONDENCIA ES UN PROCESOS ATRAVES LO CUAL LOS DATOS DE UNA LISTA DE DIRECCIONES SON INSERTADOS Y COLOCADOS EN UNA CARTA O DUMENTO MODELO.

LAS PLATILLAS SON ARCHIVOS QUE AYUDAN A DISEÑAR DOCUEMNTOS CON ASPECTO INTERESANTE BONITO Y PROFESIONAL.

PARA TRABAJAR EN LAS TABLAS DE CONTENIDOS APA, SE COLOCA EL CURSOR EN EL LUGAR DONDE SE DESEA AGREGAR LA TABLA DE CONTENIDO SE SELECCIONA LA TABLA DE CONTENIDO Y SE ELECIONA Y SE ELEGE UN ESTILO AUTOMATICO.

LAS GENERACIONES DE INDICE, DESPUES QUE SE MARCA LAS ANTRADAS ESTARA LISTO PARA INSERTAR LOS INDICE EN EL DOCUMENTO QUE SE ESTA TRABAJANDO.

PARA INSERTAR UN SELECTOR DE FECHAS SE HACE CLIK DONDE SE QUIERE INSECTAR EL COMNTROL DE SECTOR DE FECHA EN LA PESTAÑA DESARROLLARDOR SE HACE CLIK EN EL CONTROL DE CONTENIDOS, DE SELECTOR DE FECHA.

INTRODUCCION ALAS MACROS AUTOMATICAS ESTO ES BASICAMENTE UNA SERIE DE COMANDOS E INSTRUCCIONES QUE SON AGRUPADOS EN FORMAS CONJUNTAS EN UN MISMO CPOMADO ÁRA COMPLETAR UNA TAREA DE FORMA AUTOMATICA.

EL PROGRAMA DE POWER POINT ES UNA PROGRAMA QUE SE USA PARA PRESENTACIONES, DESARROLLOS POR LA IMPRESA MICROSOF PARA SISTEMA OPERATIVOS DE WINDOWS Y MAC OS VIENEN INTEGRADOS EN EL PAQUETE OFIMATICO LLAMADO MICROSOFT OFFICE COMO UN ELEMNTO MAS QUE SE PUEDE APROVECHAR LAS VENTAJAS QUE OFRECEN LOS DEMAS COMPONETES DEL EQUIPO PARA OBTENER UN RESULTADO OBTIMO.

ESTOO TUVO SUS INICIOS COMO PRODUCTO LLAMADO PRESENTER EN 1987, DESARROLLADO BASADA EN CALIFORNIA.

EN FEBRERO DE 1994 SE DIOA LA INTRODCCION DE POWER PONIT 4.0 PARA WINDOWS PARA ESTE EQUIPO POWER POINT ERA UTILIZADO PARA 4 MILLONES DE EUSUARIOS EN EL MUNDO.

VERSION 7.0 DE POWER POINT FUE INTRODUCIDO EN AGSTO DE 1995 Y ESTA BASADO EN UN CODIGO COMPLETAMENTE NUEVO.

LA VERSION 9.0 VINO AL MERCADO EN MARZO DE 1999 PARA COMPLACER EL DESEO DE 'PODER GAURAR Y ABRIR EL MISMO ARCHIVO TANTO EN HPML , COMO EN SU FORMATO BINARIO ACTIVO OTRAS DE LAS IMPORTANTES DE LA APLICACIÓN COMO ANIMACION COMOI ANUIMACION Y GRAFICOS STADISTICOS VIENIERON RELAMENTE SIN CAMBIOS MAYORES.

ADEMAS DE ESTGO ESTAN LOS SUPERVICULOS OTRAS DE LAS HEMMAINETAS QUE SE PUEDE CONECTARTE A UNA PAGINA WEB, DIRECCIONE DE CORREEO ELECTONICO O DIAPOSITIVA SON LOS BOTENPOS DE ACCION.

PARA AGRRGAR UN MARCADO DE POSESION QUE CONTENGA UN TEXTO UNA IMAGEN UN GRAFICO VIDEO SONIDO Y OTROS OBJETOS.

SE USA LAS OPCIONES EN SELECCIONAR MOSTRAR OPCIONES PARA ESPESIFICAR COMO DESEA QUE OLOS ARCHIVOS NARRACIONES O ANIMACIONES PARA QUE SE EJECUTEN EN SU PRESENTACION.

PARA JUSTAR EL FORMATO HAY QUE ASER CLIK EN EL CONTROLADOR DE TAMAÑO DE UNA ESQUINA HASTA QUE SE VEA UNA FLECHA CON DOS PUNTAS Y ACONTINUACION SE ARRASTRA PARA CAMBIAR EL TAÑAMO DEL MARCO.

CREADOR DE PDFY HTML, LOS DOCUEMNTOS PDF SIRVEN PARA DGITALIZAR ASI TAMBIEN PARA GUARDAR FACTURAS ALVARANES CONTRATOS INFORMES Y CUALQUIER DOCUENTO EN PAPEL O EN OTRTO FORMATO

### CONCLUSION

PARA CONCLUIR EN ESTE TRABAJO PUEDO DECIR QUE LAS HERRAMIENTAS QUE CONTIENE, PODEMOS DECIR LA PAQUETERIA DE OFFCICE, SIRVEN PARA MUCHAS COSAS Y HACER MENOS TEDIOSO UN ECRITO UN DOCUEMNTO, ASI TAMBIEN DE COMO PEGAR IMÁGENES Y HACER O PONER VIDEOS O SONIDOS EN POWER POINT. TODAS LAS HERRAMIENTAS SON NECESARIAS PARA CADA CASO QUE SE NECESITE.